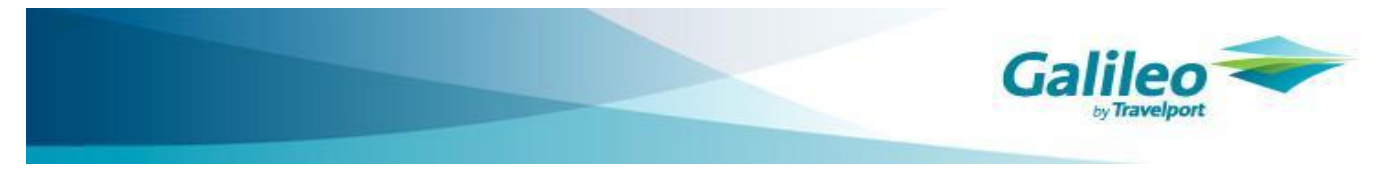

# 🎆 GET 소개

카드 발권 시 사용중인 Galileo Easy Ticket (GET) 프로그램은 카드 승인과 요금의 입력/수정을 쉽게 가능하도록 지원하는 입력 툴입니다.

# Ⅲ GET 대한항공 카드 승인 기능 소개

- 1. CCR CCR 이용 카드정보(카드번호/유효기간) 자동입력
  - 신용카드>>통합관리>>승인목록 의 구분에 "CCR"로 표시
  - CCCF 매출전표에 CCR 승인은 할부 개월 수 앞에 S 로 구분 표시
- 2. ARS ARS 인증
  - ARS 를 통한 승인 승인내역에서 승인내역 적용 기능 추가
  - 신용카드>>통합관리>>승인목록 의 구분에 "ARS" 로 표시
  - CCCF 매출전표에 ARS 승인은 할부 개월 수 앞에 A 로 구분 표시

# ▒ 상세 기능 및 절차 안내

※CCR 과 ARS 기능이 추가된 GET 화면

| EZ Ticket v2.99.96                                                                                                    |                                           |                                         |                 |     |
|----------------------------------------------------------------------------------------------------|-------------------------------------------|-----------------------------------------|-----------------|-----|
| 요금입력/수정 신용카드 TASF 현금영수증                                                                                                 | · 환경설정 도움                                 | 말                                       |                 |     |
| 응         응         응           요금수정         카드         카드+캐쉬         TASF                                              |                                           | ▶ ● ● ● ● ● ● ● ● ● ● ● ● ● ● ● ● ● ● ● |                 |     |
| 카드 구분       요금 필         ⓒ 모든 승객 같은 카드       TMU         ⓒ 승객별로 카드 구분       300         1인(성인): 2102300, 총 승객수: 1, 승인받들 | 말드 및 승객 선택<br>1 :<br>정 1 :<br>금액: 2102300 | 요금계산                                    |                 |     |
| 항공사 코드 <b>KE</b>                                                                                                    |                                           |                                         |                 |     |
| 국내 전용카드만 카드 구분을 선택을 해 주<br><u>AMEX / DINERS</u> 는 카드 구분을 선택을                                                            | 시고 <u>VISA/M/</u><br>알하지 마십시오             | STED                                    | : 스이 전차에 따르 츠가도 |     |
| ARS 결제시 카드번호는 뒤 4자리를 제외한                                                                                                | 한 번호로 입력해<br>┌ 금액 계산                      | 기능입니다.                                  |                 |     |
| 카드구분 입력/선택                                                                                                    | 카드금액                                      | 승인 방법에                                  | 따라 아래의 절차대로 승   | ; ) |
| 카드번호<br>유효기간 12 ▼ 월 2017 ▼ 년                                                                                            | 승인번호                                      | 인을 진행 성                                 | 하시면 됩니다.』       |     |
| 할부개월 일시불 ▼                                                                                                    | 다른카드                                      |                                         |                 |     |
| # 해외발행카드는<br>승인받지 마시기 바랍니다.                                                                                             |                                           | 최근승인                                    |                 |     |
| CCR ARS 1666-3952                                                                                                    | 명령어 입력                                    | 발권                                      |                 |     |
| Tax : BP 28000<br>Tax : WG 3600<br>Tax : WY 23200                                                                       |                                           |                                         |                 |     |

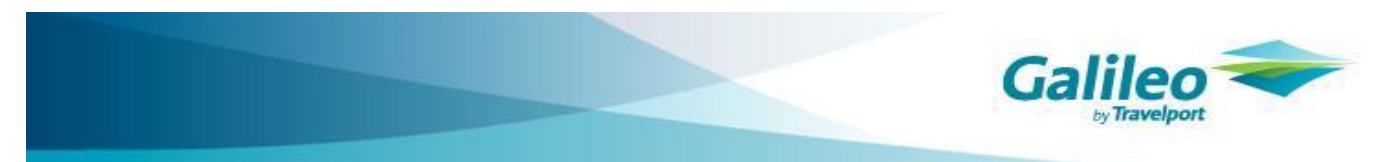

### I. CCR/ARS

## 1. CCR (Credit Card Reader) 이용

CCR 이용하는 발권방법은 기존 카드번호와 유효기간을 수기 입력하는 것과 달리 신용카드를 직접 Swiping 하여 **카드번호**, 유효기간이 자동으로 입력되는 방식 입니다.

[CCR 사용 절차]

| <1 단계> 운임계산 완료된 PNR 조회                                                                               |
|----------------------------------------------------------------------------------------------------|
| <2 단계> Desktop 의 툴바 중 GET 아이콘 클릭                                                                     |
| <3 단계> 요금계산                                                                                          |
| <4 단계> "CCR" 버튼 클릭                                                                                   |
| <5 단계> Swiping<br>-CCR 버튼 클릭시 아래의 화면이 조회되며 , 카드를 Swiping 합니다.                                        |
| 신용카드 리더기에 카드를 Swiping 하면 카드정보가<br>Mask 황에 자동 적용 됩니다.<br>할부게월순와 카드 승입금액을 반드시 확인하시고<br>승인받기를 하시기 바랍니다. |
| <6단계> 할부개월 선택/ 카드승인금액 확인                                                                             |
| <7 단계> 승인받기 클릭                                                                                       |
| <8단계> 명령어 입력                                                                                         |
| <9단계> 발권                                                                                             |

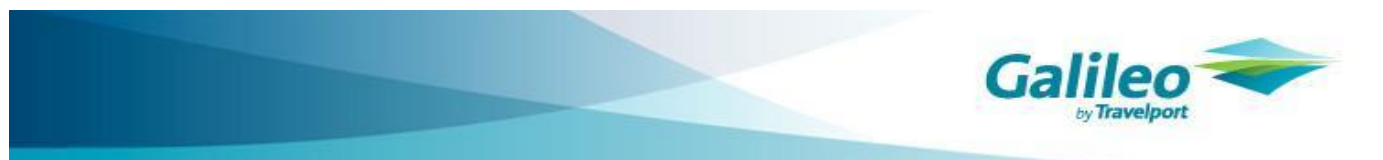

#### 2. ARS 인증 결제 시스템 이용

고객이 신용카드 결제 시, 고객의 신용카드 마지막 4 자리와 비밀번호 2 자리를 전화기를 통하여 직접 입력하 여 승인 및 결제함으로써 신용카드 오용으로 인한 BSP 대리점의 피해를 방지하는 기능으로 승인 절차가 이루 어져 발권까지 되는 경우 대리점 면책이 가능한 시스템 입니다.

### [ARS 인증 결제 시스템 사용절차]

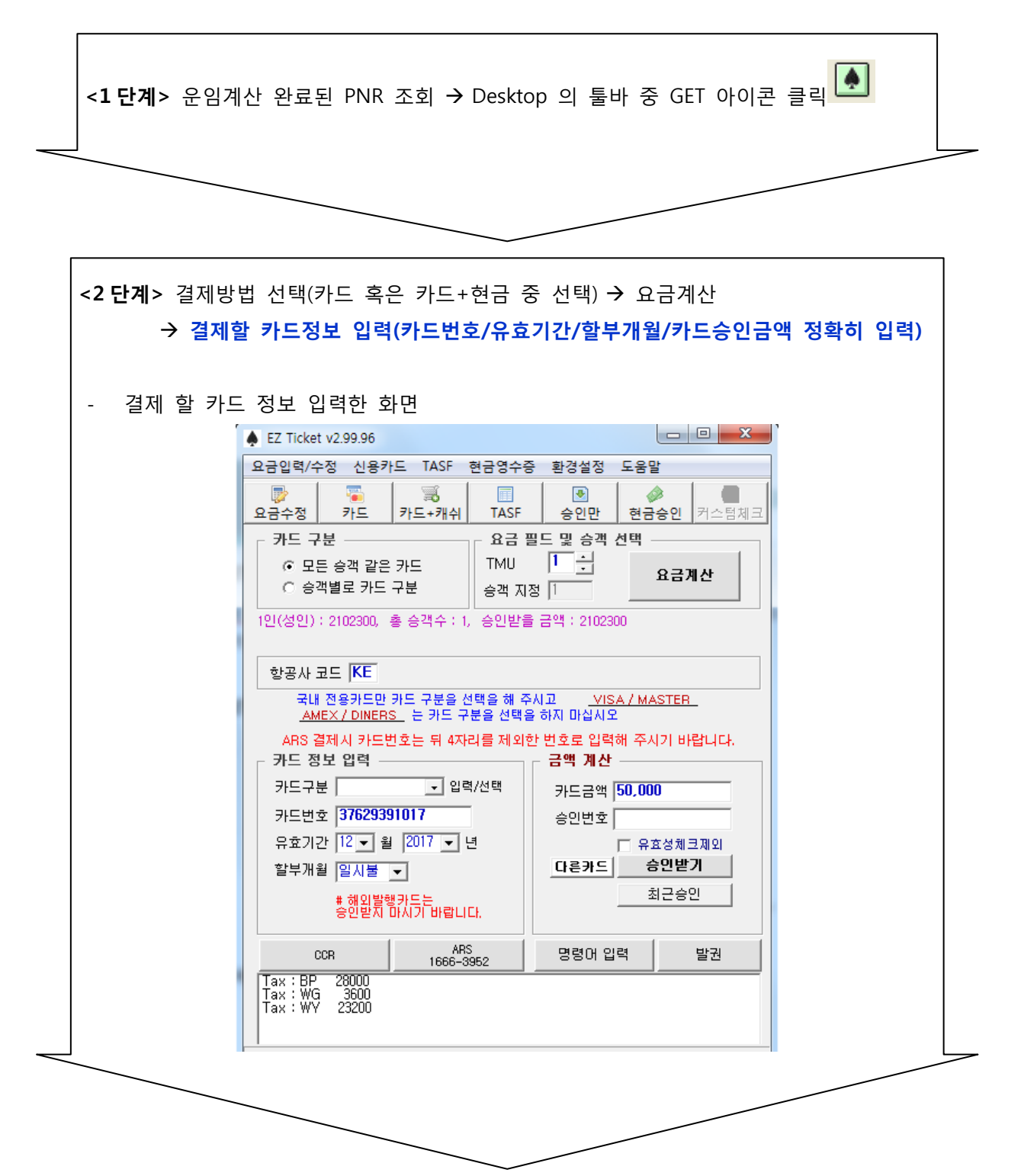

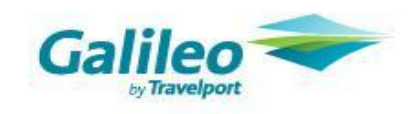

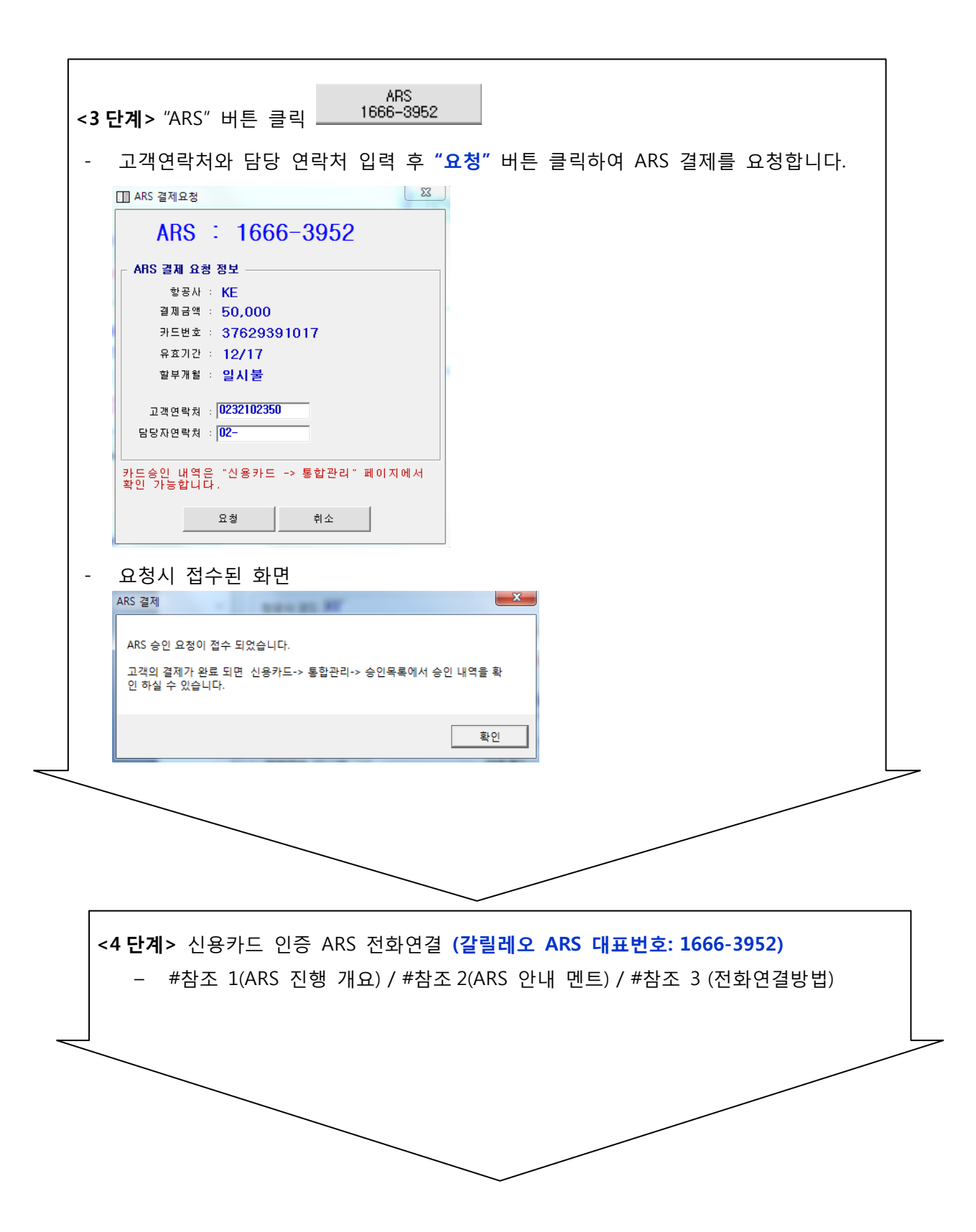

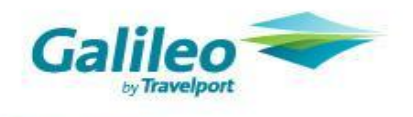

# 참조 1

<4-1 단계>

1단계 - 담당자와 고객의 전화연결

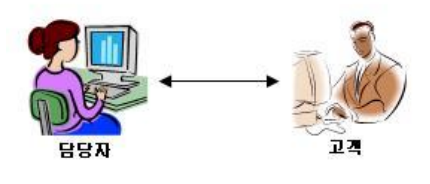

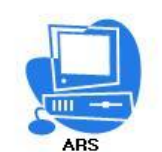

<4-2 단계>

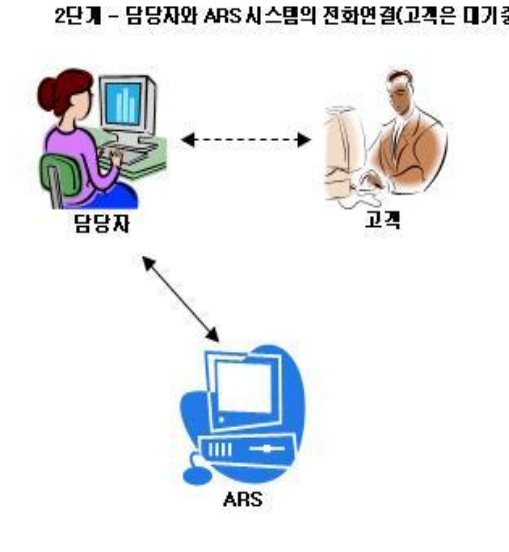

- 담당자가 고객에게 전화연결

ARS 인증 시스템에 대해 간단히 설명 합니다.
 ARS 센터로 전화 연결하여 카드 인증 결제 진행됨
 을 안내합니다.

|    | - 담당자의 전화기의 "전환" 버튼 클릭하여     |
|----|------------------------------|
|    | 갈릴레오 ARS 대표번호 (1666-3952) 로  |
| 중) | 전화 연결합니다.                    |
|    | (자세한 연결방법- #참조 3 전화연결방법 )    |
|    | *3 자통화 가능한 대리점의 경우           |
|    | → 회의/ FLASH/전환 등 버튼을 누른 후    |
|    | → 9 번 입력 후 1666-3952 로 전화연결  |
|    | → 멘트 나오면 회의/FLASH/전환 버튼을 누르면 |
|    | 3 자통화가 이루어 집니다.              |
|    |                              |
|    | *3 자통화 불가능하여 호전환으로 연결해야하는    |
|    | 대리점의 경우                      |
|    | → 전환버튼                       |
|    | → 9 번 입력 후 1666-3952 로 전화연결  |
|    | → 멘트 나오면 전화를 끊으면 고객과 ARS 가   |
|    | 연결됩니다.                       |
|    |                              |

<4-3 단계>

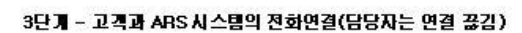

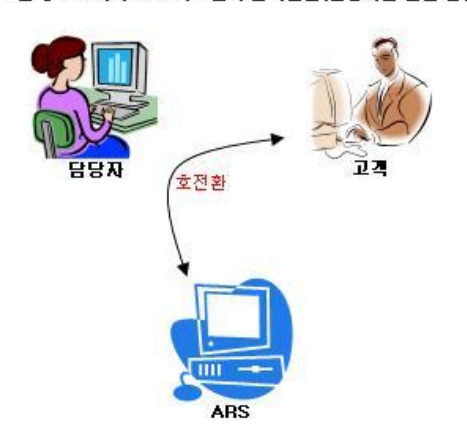

ARS 를 통해 고객이 카드 승인을 정상적으로 완료
 하면 신용카드>>통합관리>>승인내역에 해당
 승인 건이 추가됩니다.

- 추가된 정보는 "승인내역 적용" 하여 GET 창에 자동으로 입력 후 명령어 입력, 발권 합니다.

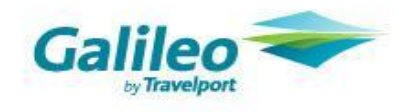

#### # 참조 2

[ARS 진행 사항입니다]

☎ARS:고객님의 휴대폰 번호를 입력 후 우물정(#)버튼을 눌러주시기 바랍니다.

담당자 : ARS 결제 요청 접수 시 입력 한 고객의 핸드폰 번호 입력 후 우물정

☎ARS: 입력하신 전화 번호는 XXX-XXXX-XXXX 입니다. 맞으면 1 번 틀리면, 2 번을 눌러주시기 바랍니다.

**담당자** : 맞으면 1 번

☎ARS: 고객님의 항공권 결제금액은 ( )원 입니다. 맞으면 1번, 틀리면 2번을 눌러 주시기 바랍니다. 담당자 : 맞으면 1번

☎ARS: 3 초 이내에 3 자통화 버튼 또는 호전환 하시기 바랍니다.(3 초후) 안녕하세요? 항공권 인증 결제 시스템입니다.

☎ARS: 신용카드 번호 끝 4 자리를 입력하여 주시기 바랍니다.

고객: 신용카드 번호 마지막 끝 4 자리를 순서대로 누른다.

☎ARS: 입력하신 번호는 ( )입니다. 맞으면 1번, 틀리면 2번을 눌러주시기 바랍니다.

고객: 맞으면 1 번을 누른다. 틀리면 2 번을 누르고 다시 신용카드번호 마지막 끝 4 자리 누른다.

☎ASR: 카드 비밀번호 4 자리 중 앞 2 자리를 입력하여 주시기 바랍니다.

고객: 비밀번호 앞 2 자리를 누른다.

☎ARS: 결제승인 요청 중입니다. 잠시만 기다려 주십시오.

→ 정상적으로 승인이 이루어진 경우

☎ARS: 결제가 정상 처리 되었습니다, 잠시만 기다려 주시면 담당직원을 연결해 드리겠습니다. 이용해주셔서 감사합니다. (전화종료)

→ 승인결제 실패된 경우

☎ASR: (오류메시지). 잠시만 기다려 주시면 담당직원을 연결해 드리겠습니다. (전화종료)

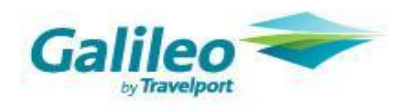

#### # 참조 3 전화연결 방법

### <키폰, PBX 전용 전화기의 경우>

- 1. 고객과 전화연결된 상태에서
- 회의버튼 (Conf) 을 누른 후 대리점 직원분들은 갈릴레오 ARS 대표번호 (1666-3952)로 전화한다.
   (참고) 기종에 따라 회의버튼 (Conf. Conference) 대신 보류 버튼도 있음.
- 3. ARS 가 연결되면 "안녕하세요, 항공권 인증 결제 시스템 입니다." 멘트가 나오면
- 4. 3 자통화 지원 안되는 대리점은 전화를 끊으면 고객과 ARS 가 연결된다.
- 5. 3 자통화 지원되는 대리점은 3 자통화버튼 (혹은 회의, 회의시작)을 다시 누르면, 고객, ARS 대리점 직원의 3 자 통화가 이루어지게 된다.

#### <회선 가입자 (KT, 하나로, 데이컴 등) 의 일반 전화기의 경우

- 1. 고객과 전화 연결된 상태에서
- 플래시 버튼 (FLA, Flash, Hook, 돌려주기)을 누른 후 대리점 직원분은 갈릴레오 ARS 대표번호 (1666-3952) 로 전화한다
- 3. ARS 가 연결되면 "안녕하세요. 항공권 인증 결제 시스템 입니다." 라는 멘트가 나오면
- 4. 3 자통화 지원 안되는 대리점은 전화를 끊으면 고객과 ARS 가 연결된다.
- 3 자통화 지원되는 대리점은 플래시 버튼 (FLA, Flash, Hook, 돌려주기) 을 다시 누르면 고객과 ARS, 대리점 직원간 3 자통화가 이루어지게 된다.

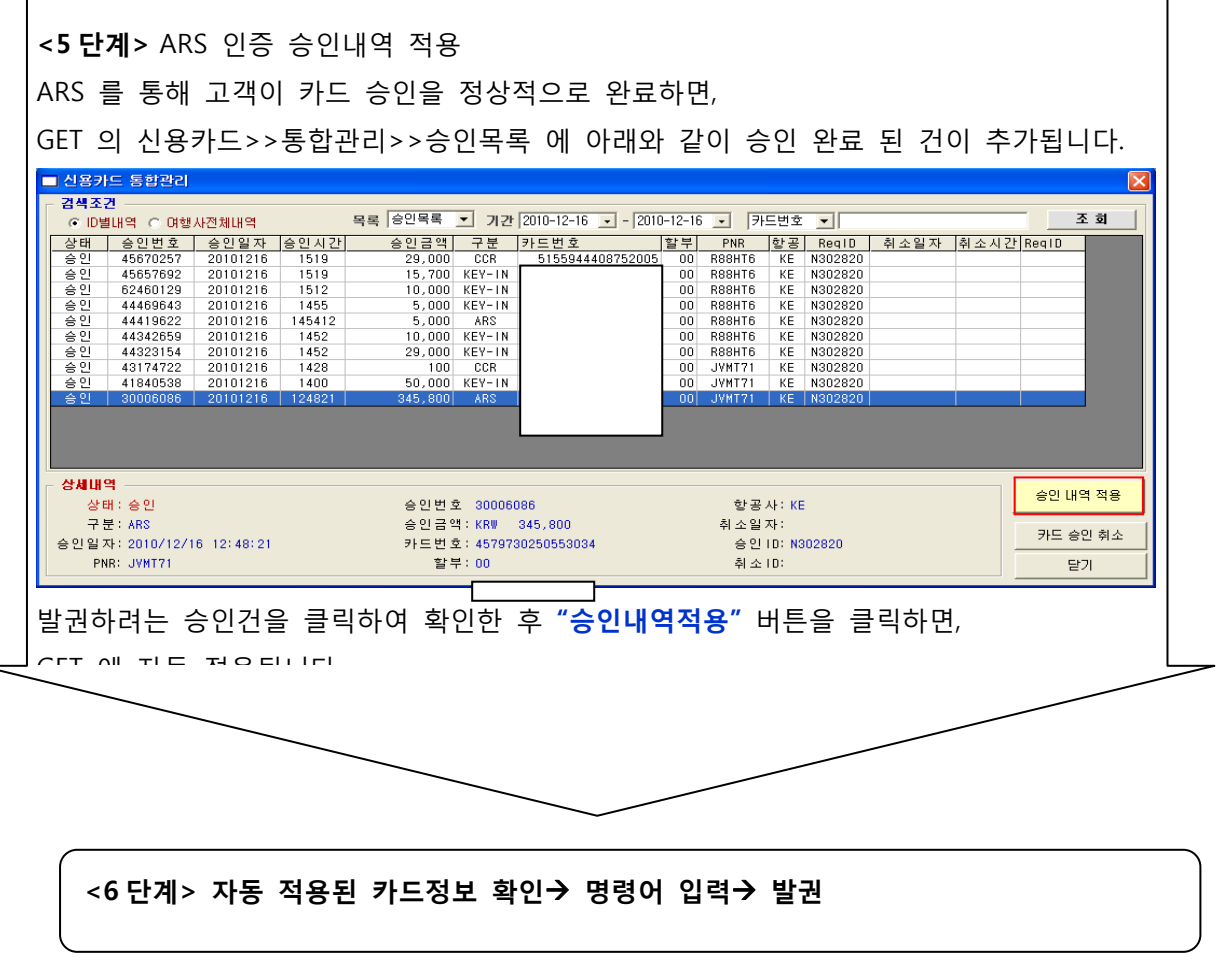

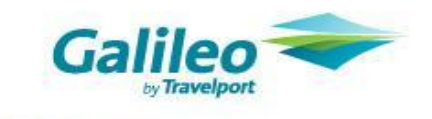

#### **Π**. 신용카드 통합관리

-신용카드 승인 건에 대해 ID 별/ 여행사전체 의 승인목록/ 취소목록/ ARS 목록 검색 /PNR/ 카드번호 별 조회가 가능합니다.

승인목록 : ID 별/ 여행사 전체 의 Key-In, ARS, CCR 의 승인의 자세한 정보 조회 가능
취소목록 : Key-In, ARS, CCR 의 승인 취소 된 내역 확인 가능
ARS 목록: ARS 요청건의 대기/ 완료 / 실패된 내역 조회 가능
카드번호/ PNR : 입력 후 조회 클릭 시 해당내역만 조회 가능

-ARS 승인건에 대해 "승인내역 적용" 시 GET 에 카드 승인 정보 자동으로 입력됩니다. (Key-In 과 CCR 승인은 적용 불가)

#### Ⅲ. 신용카드 승인 취소

신용카드>>통합관리>>승인목록 에서 취소하려는 승인 건을 선택 후 **"카드 승인 취소"** 버튼을 클릭합니다. -Key-In, CCR, ARS 모두 가능

| ■ 신용키                                                    | F는 통합관리                                                                                                    |                                                                                                    |                                                                                                    |                                                                                                    |                                                                                      |            |        |          |                                                                                                    |                                                   |                                                                                                    |      |      |               |                   |
|----------------------------------------------------------|----------------------------------------------------------------------------------------------------|----------------------------------------------------------------------------------------------------|----------------------------------------------------------------------------------------------------|----------------------------------------------------------------------------------------------------|--------------------------------------------------------------------------------------|------------|--------|----------|----------------------------------------------------------------------------------------------------|---------------------------------------------------|----------------------------------------------------------------------------------------------------|------|------|---------------|-------------------|
| - 검색조<br>(○ ID빌                                          | 건<br>셸내역 ⓒ 여행                                                                                                    | 사전체내역                                                                                                    |                                                                                                    | 목록 승인목록                                                                                              | ▶ 기간                                                                                 | 2010-12-16 | - 2010 | -12-16   | • <b></b> 카                                                                                             | 드번호                                               | •                                                                                                    |      |      | 3             | <u>ت</u> ق        |
| 상태<br>승인<br>승인<br>승인<br>승인<br>승인<br>승인<br>승인<br>승인<br>승인 | 응 인 번 호<br>45670257<br>45657692<br>62460129<br>44469643<br>44419622<br>44342659<br>44323154<br>43174722<br>41840538<br>30006086 | 승인일자<br>20101216<br>20101216<br>20101216<br>20101216<br>20101216<br>20101216<br>20101216<br>20101216<br>20101216<br>20101216 | 응인시간           1519           1512           1455           145412           1452           1452           1452           1452           1288           124821 | 응인금액<br>29,000<br>15,700<br>10,000<br>5,000<br>5,000<br>10,000<br>29,000<br>100<br>50,000<br>345,800 | 구 분<br>CCR<br>KEY-IN<br>KEY-IN<br>KEY-IN<br>KEY-IN<br>KEY-IN<br>CCR<br>KEY-IN<br>ARS | 카드번호       |        | <u> </u> | PNR<br>R88HT6<br>R88HT6<br>R88HT6<br>R88HT6<br>R88HT6<br>R88HT6<br>R88HT6<br>JVMT71<br>JVMT71<br>JVMT71 | お<br>KE<br>KE<br>KE<br>KE<br>KE<br>KE<br>KE<br>KE | Req1D<br>N302820<br>N302820<br>N302820<br>N302820<br>N302820<br>N302820<br>N302820<br>N302820<br>N302820<br>N302820 | 취소일자 | 취소시간 | ReqID         |                   |
| - <b>상세내</b><br>상(<br>구)<br>승인일:<br>Pt                   | 역<br>태 : 승인<br>분 : KEY-IN<br>자 : 2010/12/1<br>NR: JYMT71                                                                        | 16 14:00:00                                                                                                    |                                                                                                    | 승인번 3<br>승인금 9<br>카드번 5<br>활박                                                                        | Σ 418405<br>4: KR₩<br>Σ: [<br>#: 00                                                  |            |        |          | 향공<br>취소일<br>승인<br>취소                                                                                   | 사:KE<br>자:<br>ID:N3<br>ID:                        | 02820                                                                                                    |      | Ē    | 승인 내의<br>카드 승 | 격 적용<br>인 취소<br>기 |

### V. 기타사항

- ① 해외 발행 카드 인증 불가합니다.
- ② Key-In 승인 발권이 가능한 법인카드는 대한항공으로 확인하신 이후 기존 Key-in 승인방식으로 발권하시 기 바랍니다.
- ③ 현재 호스트 명령어 방식은 신용카드 ARS 인증 승인 및 발권이 불가하므로 반드시 마스크를 사용하시어 발권하시기 바랍니다.
- ④ 동일 휴대폰 번호(카드 소유주 1 명)로 각각 승객을 한 카드로 동시에 결제 신청하는 경우 ARS 인증 처 리에 혼선이 있을 수 있으므로, 먼저 첫번째 승인 결제 처리된 이후 다음 ARS 요청을 해주시기 바랍니다.

![](_page_8_Picture_0.jpeg)

#### VI. 주의사항

- ① 당일 승인 받은 내역은 당일 발권만 가능합니다.
- ② 승인내역 적용 시 PNR 이 틀릴 때 적용되지 않습니다

| 카드발권   |                                           |
|--------|-------------------------------------------|
| 승인받은 커 | 드의 PNR 정보와 현재 작업중인 PNR 정보가 일치하지 않습니다. 002 |
|        | <u>्र्य</u> ्या                           |

③ CCR 리더기를 이용해서 카드정보 자동으로 입력된 경우 카드 정보 수정되지 않습니다.

#### 2-1. 카드승인 프로그램에서 "승인만"에서 ARS 요청할 경우

-지불수단이 '일부 카드 일부 현금' 일때 승객별, 승인 건 별로 승인을 받을 필요 없이 ARS 승인만을 우선 받은 후 적용 가능합니다.

### <카드 승인프로그램(GET) 창의 "승인만" 메뉴에 ARS 버튼 추가된 화면>

| 요금산업 / 수정 신용카도 TASF 현금영수종 환경설정 도용말       -카드 정보 압력       금리하여 ARS 접수 요청합니다.         가도 정보 압력       -ARS 접수 후 손님과 전화 연결하여 ARS 승인을         항공사 코드       -ARS 접수 후 손님과 전화 연결하여 ARS 승인을         가드번호       -ARS 접수 후 손님과 전화 연결하여 ARS 승인을         항공사 코드                                                                                                    | 요금입업 1/4 장 신용카도 TASF 한금영수증 환경설정 도용발       -카드 정보 말 모두 입력 후 진속의 AKS 미흔들         고 가도 가지, 가도 +개쉬 TASF 승인만 한금승인 카스트웨지       -AKS 접수 후 손님과 전화 연결하여 ARS 승인을 받습니다.         가도 정보 입력       -ARS 접수 후 손님과 전화 연결하여 ARS 승인을 받습니다.         가도 3억 일기로       프로그램 정보         이 안 료되면, 신용카드>>통합관리>>승인목록에 승인건이 추가됩니다.         -승인히 완료되면, 신용카드>>통합관리>>승인목록에 승인건이 추가됩니다.         -추가된 승인건을 선택 후 오른쪽에 '승인내역 적용'를 클릭하여, GET 에 자동 적용하여 발권 진행 합니다. | 요금 안 입 가 드 가 드 가 드 가 드 가 드 가 드 가 드 가 드 가 드 가                                                                                                    | EZ Ticket v2.99.96                                |                                                       | 키드 저나르 ㅁ드 이려 ㅎ 이쯔이 <u>'APC'바</u> 트 오                                  |
|----------------------------------------------------------------------------------------------------|----------------------------------------------------------------------------------------------------|----------------------------------------------------------------------------------------------------|---------------------------------------------------|-------------------------------------------------------|-----------------------------------------------------------------------|
| 카드 정보 입력                                                                                                    | 카드 행보 압력                                                                                                    | 카드 정보 입력                                                                                                    | 요금입력/수정 신용카드 TASF 현금영수증 혼                         | 환경설정 도움말<br>응 수 한 한 하 하 하 하 하 하 하 하 하 하 하 하 하 하 하 하 하 | 키프 공포할 포구 합국 두 편국의 ANS 비준할<br>클릭하여 ARS 접수 요청합니다.                      |
| 유효기간       1       월       2013       년         활부개월       일시물       -       -       -       -       -       -       -       -       -       -       -       -       -       -       -       -       -       -       -       -       -       -       -       -       -       -       -       -       -       -       -       -       -       -       -       -       -       -       -       -       -       -       -       -       -       -       -       -       -       -       -       -       -       -       -       -       -       -       -       -       -       -       -       -       -       -       -       -       -       -       -       -       -       -       -       -       -       -       -       -       -       -       -       -       -       -       -       -       -       -       -       -       -       -       -       -       -       -       -       -       -       -       -       -       -       -       -       -       -       -                                                                                                    | 유효기간       1 ● 월 2013 ● 년       Galileo       Galileo                                                                                                    | 유효기간 [ • 월 2013 • 년<br>말부개월 201월 •<br>카드금액<br>승인번호<br>· ·승인이 완료되면, 신용카드>>통합관리>>승인목록에<br>승인건이 추가됩니다.<br>·추가된 승인건을 선택 후 오른쪽에 '승인내역 적용'<br>클릭하여, GET 에 자동 적용하여 발권 진행 합니다.                              | <b>카드 정보 입력</b><br>항공사 코드<br>카드번호                 |                                                       | -ARS 접수 후 손님과 전화 연결하여 ARS 승인을<br>받습니다.                                |
| 유효성체크제외         Galileo EZ Ticket           APS<br>1666-3952         승인받기           I         >>           가드         >>           가드+현금         달기                                                                                                    | 유효성체크제외       Galileo EZ Ticket         APS       승연받기         IG66-3952       승연받기         IM       IM         가드       IM         가드       IM         가드       F27                                                                                                    | 유효성체크재인         Galileo EZ Ticket           ARS<br>1666-3952         승민받기           Id<br>카드 카드+현금         가<br>파드+현금   EZ Ticket  -추가된 승인건을 선택 후 오른쪽에 '승인내역 적용'를<br>클릭하여, GET 에 자동 적용하여 발권 진행 합니다. | 유효기간 1 ▼ 월 2013 ▼ 년<br>할부개월 일시불 ▼<br>카드금액<br>승인번호 | Galileo<br>, Travelport<br>프로그램 정보                    | -승인이 완료되면, 신용카드>>통합관리>>승인목록에<br>승인건이 추가됩니다.                           |
| I4         ▶I         E         FIFTH         E         FIFTH         E         E         FIFTH         E         E         E         FIFTH         E         E         E         FIFTH         E         E         E         FIFTH         E         E         E         FIFTH         E         E         E         FIFTH         E         E         E         FIFTH         E         E         E         FIFTH         E         E         E         FIFTH         E         E         E         FIFTH         E         E         E         FIFTH         E         E         E         E         FIFTH         E         E |                                                                                                    |                                                                                                    | 다 유효성체크제외<br>ARS<br>1666-3952 승인받기                | Galileo EZ Ticket                                     | -추가된 승인건을 선택 후 오른쪽에 <b>'승인내역 적용</b> '<br>클릭하여 GFT에 자동 적용하여 박권 진행 한니다. |
|                                                                                                    |                                                                                                    |                                                                                                    | I         ▶I           카드         카드+현금           | 달기                                                    |                                                                       |

![](_page_9_Picture_0.jpeg)

#### VII. FAQ

Q1.ARS 요청을 여러 번 했는데 어떻게 하나요? A1:ARS 요청을 중복해서 해도 문제는 없습니다.단,ARS 인증 시 마지막 정보로 승인되므로, 정확하지 않다면 ARS 요청을 다시 해주십시오.

Q.2. CCR 이용하여 승인 받았는데 VOID를 했습니다. 재 적용이 가능하나요? A2. CCR 이용한 승인은 "승인내역 적용" 이 불가능 합니다.

Q3. 동일 PNR 내 동일 운임 고객인데, 승인을 한번에 받을 수 없나요? A3. 가능합니다. 카드승인 프로그램 (GET)의 승인만 클릭 후 승인 받을 금액을 한번에 ARS 요청하여 접수 한 후 ARS 승인 받습니다. 승인이 완료 되면 신용카드>>통합관리>>승인목록에 승인 건이 추가되니 선택하여 '승인내역 적용' 클릭 후 GET 에 자동 적용하여 발권 진행 합니다.

Q4. ARS 승인 받아 발권 하였는데 VOID 하였습니다. 다시 ARS 승인을 받아야 하나요? A4. 아닙니다.GET >>신용카드>>통합관리>>승인목록에서 승인내역을 찾아 "승인내역 적용" 을 클릭하면 GET 창 에 해당 내용이 자동으로 입력되니 다시 적용해서 재 발권 하시면 됩니다.

Q5. ARS 인증 시스템 진행 중 항공권 결제금액이 틀려 고객이 중간에 전화를 끊었습니다. 어떻게 해야 하나요? A5. 통합관리>>ARS 요청 의 요청된 승인금액을 확인 후, 금액이 틀리다면, 정확한 금액으로 다시 ARS 요청 한 후 ARS 인증을 다시 진행 하십시오.